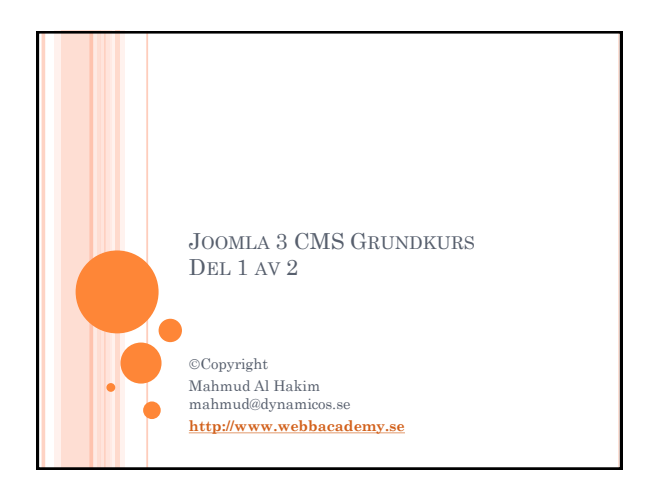

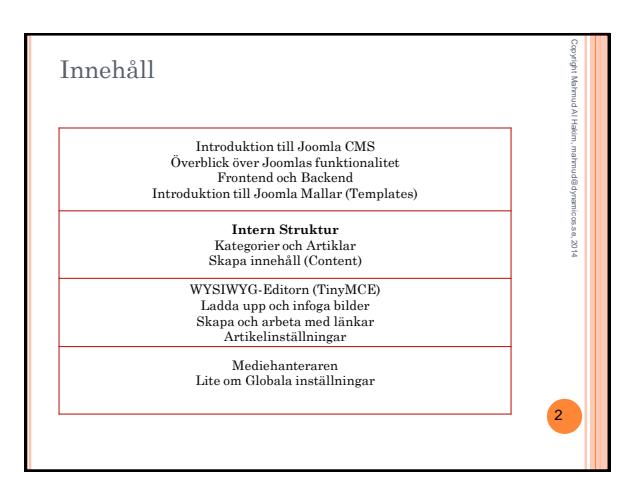

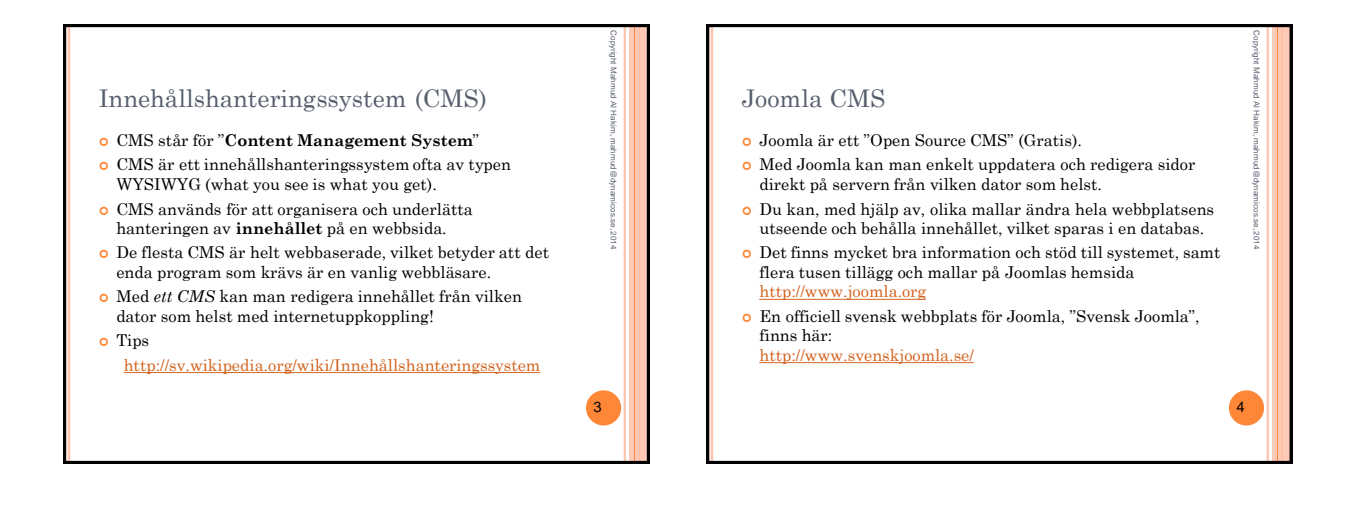

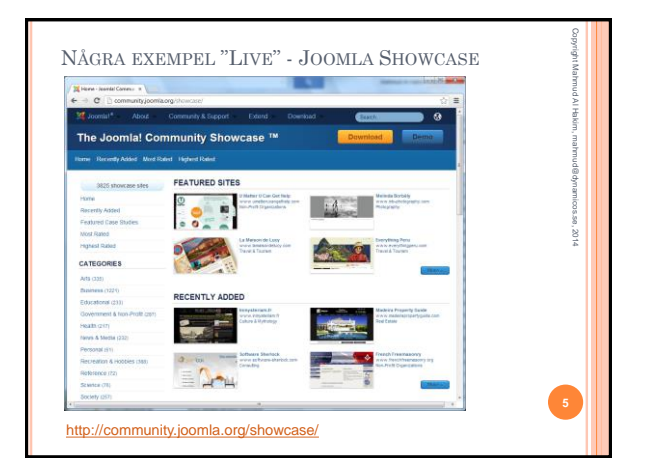

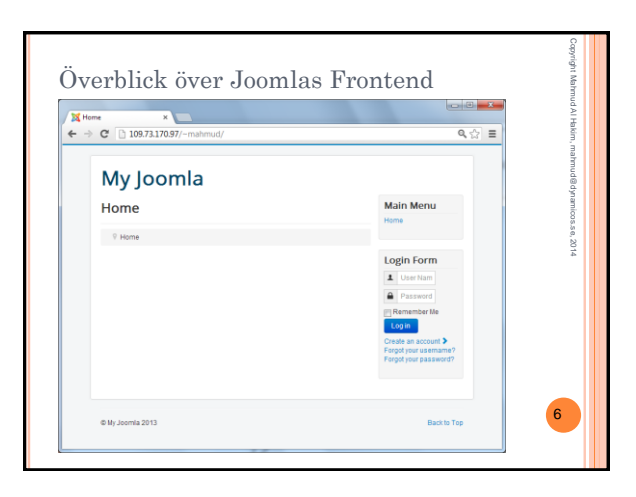

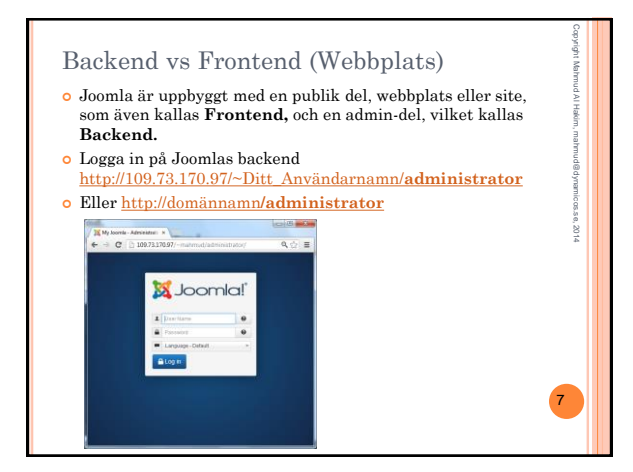

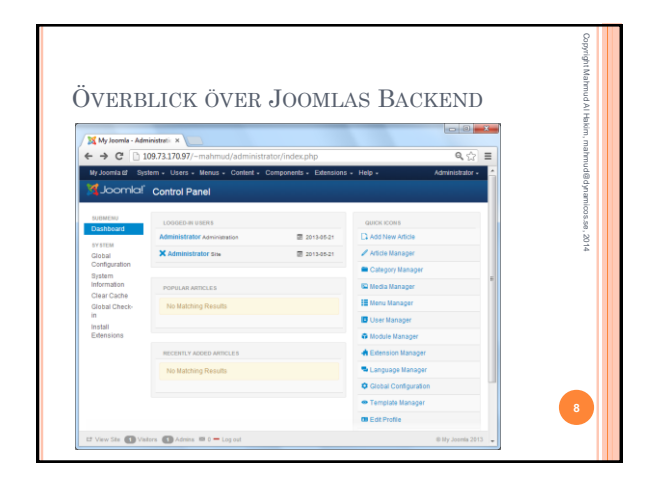

| LOGGED-IN USERS<br>Administrator Administration |                                                                                |                      |
|-------------------------------------------------|--------------------------------------------------------------------------------|----------------------|
| Spara<br>Kontodetaljer Till                     | 🖌 🗸 Spara & Stäng 🗍 + Spara & Ny 🛛 Stän<br>delade grupper 🛛 Grundinställningar | 2. Ändra<br>3. Spara |
| Namn *                                          | Administrator                                                                  |                      |
|                                                 |                                                                                |                      |
| Inloggningsnamn *                               | mahmud                                                                         |                      |

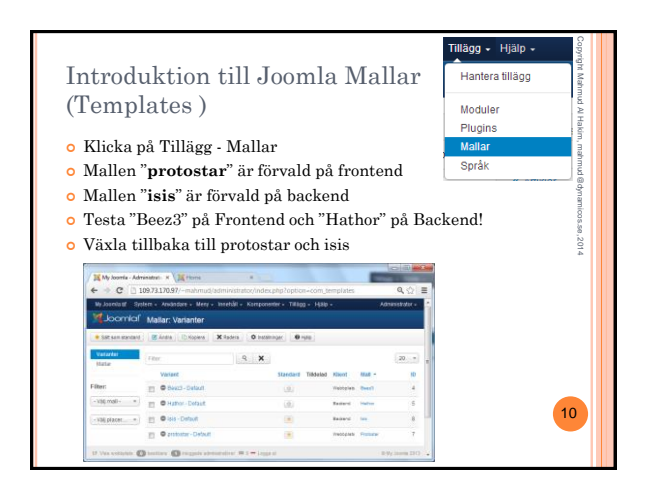

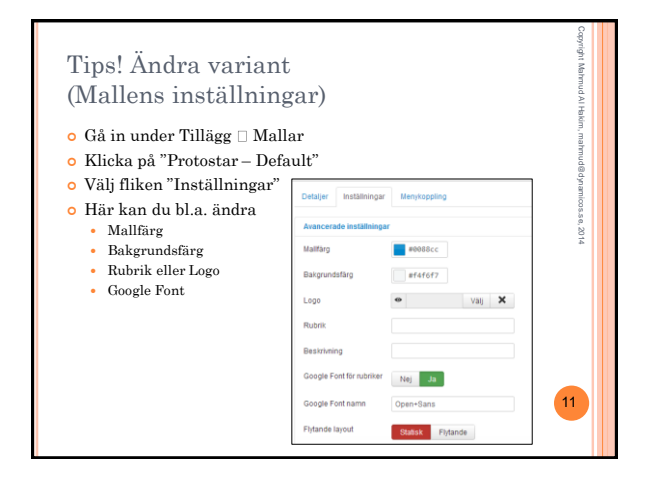

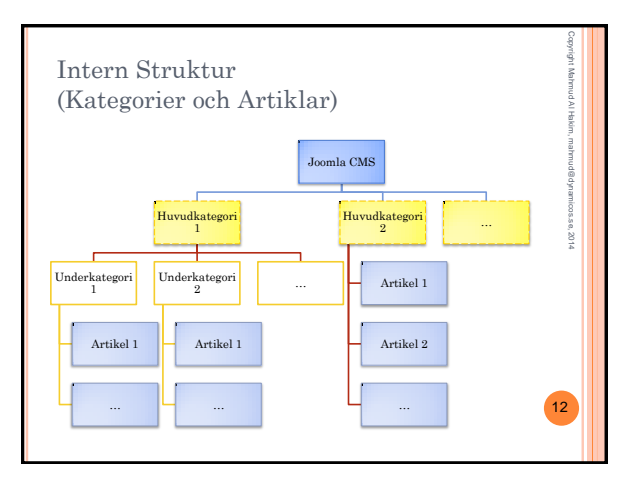

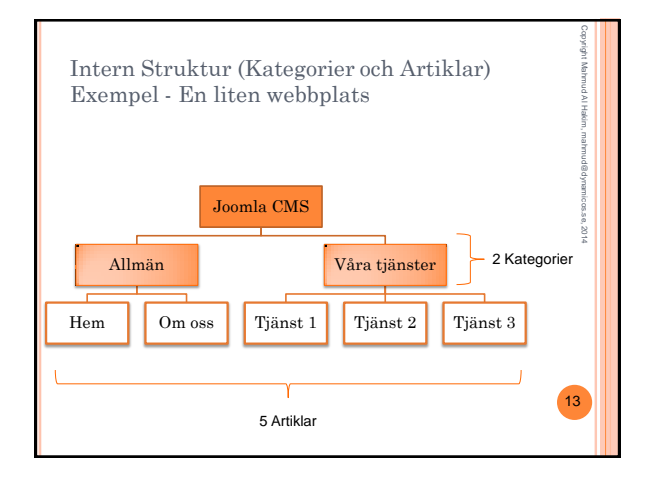

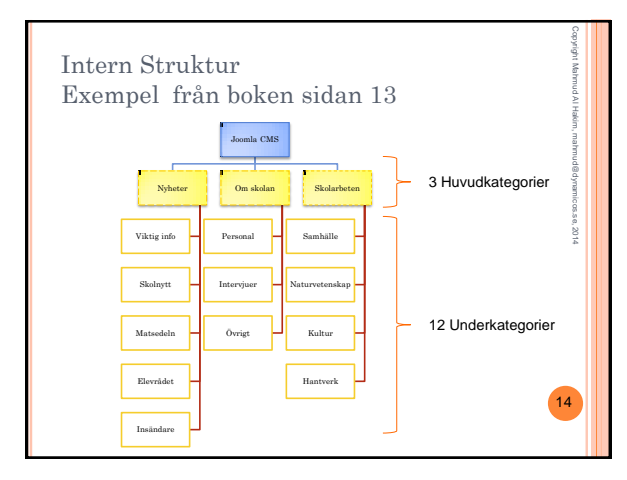

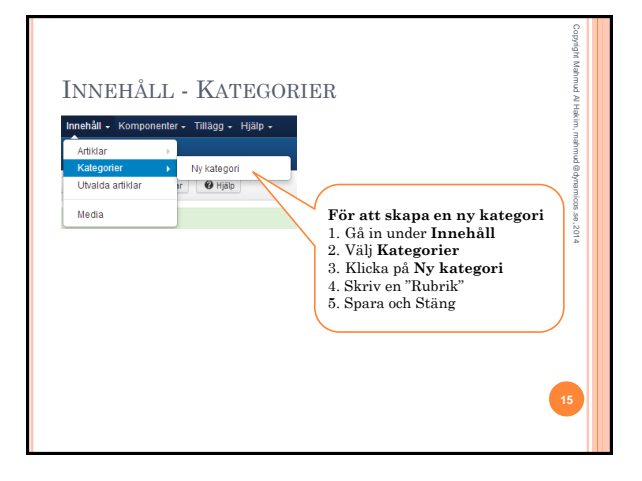

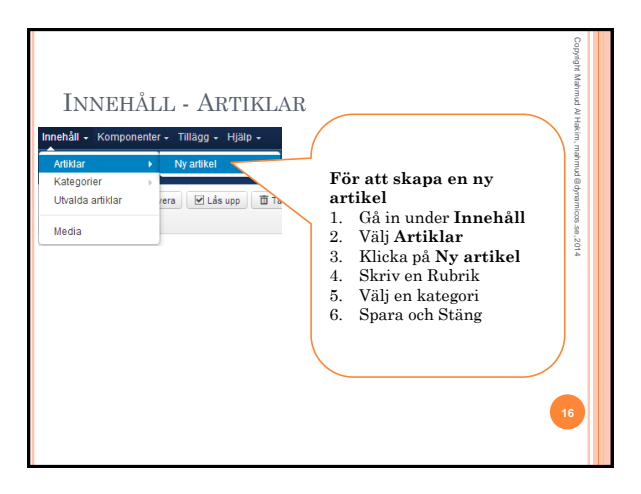

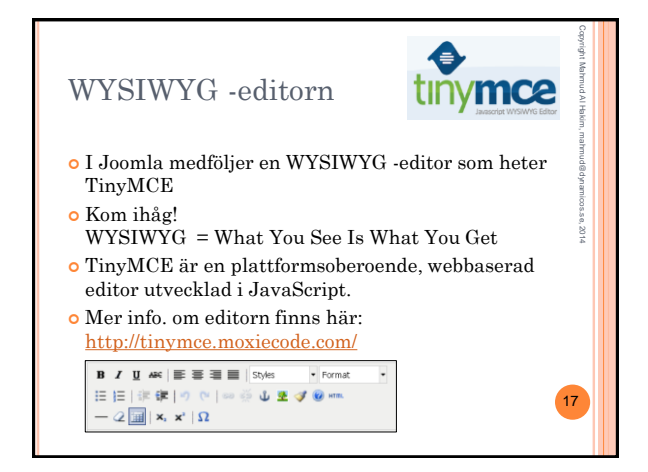

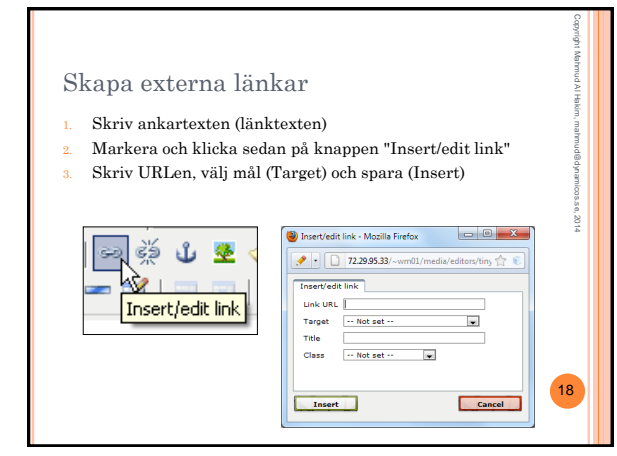

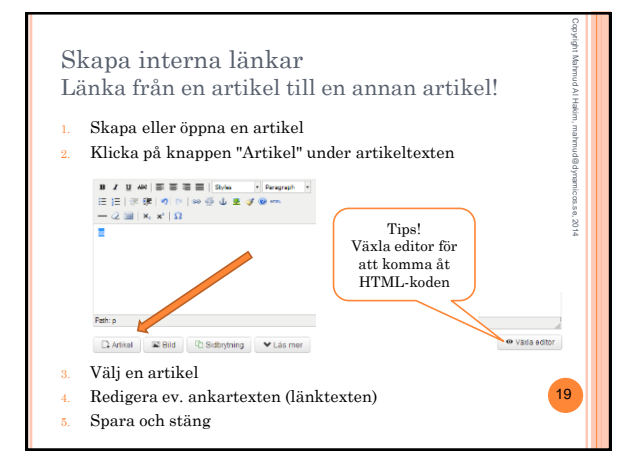

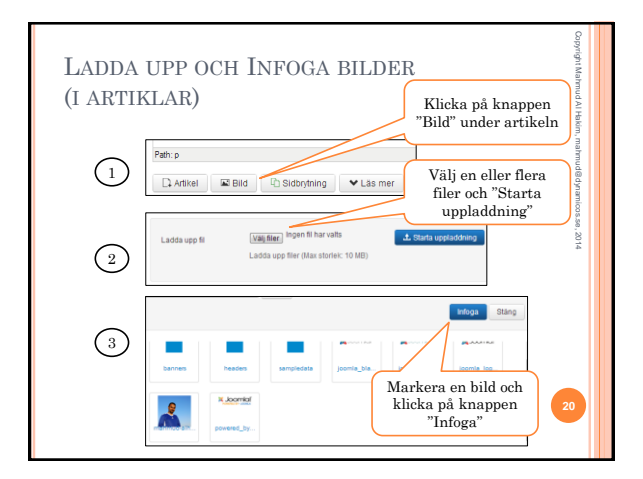

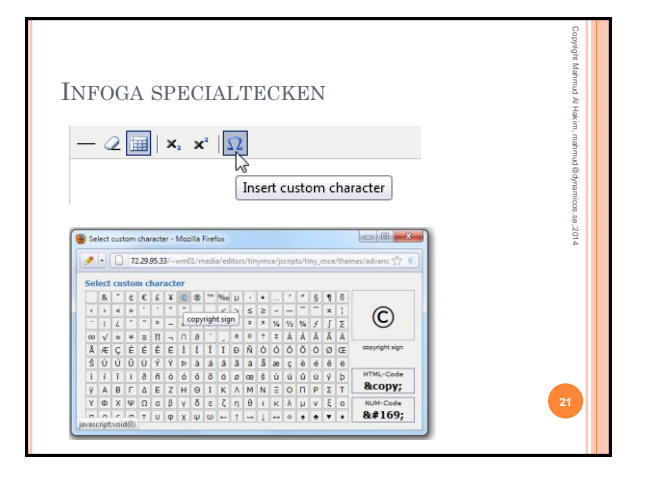

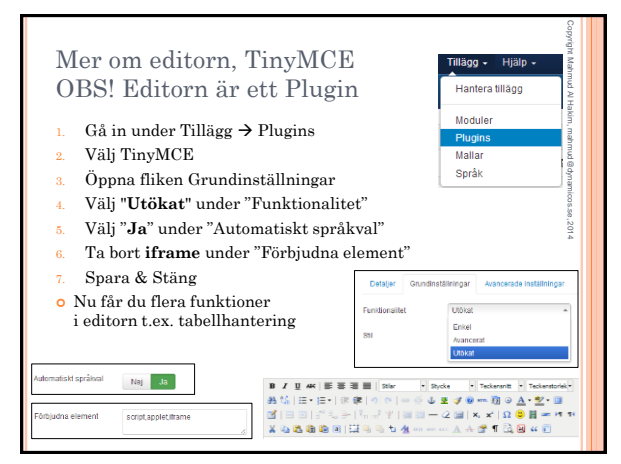

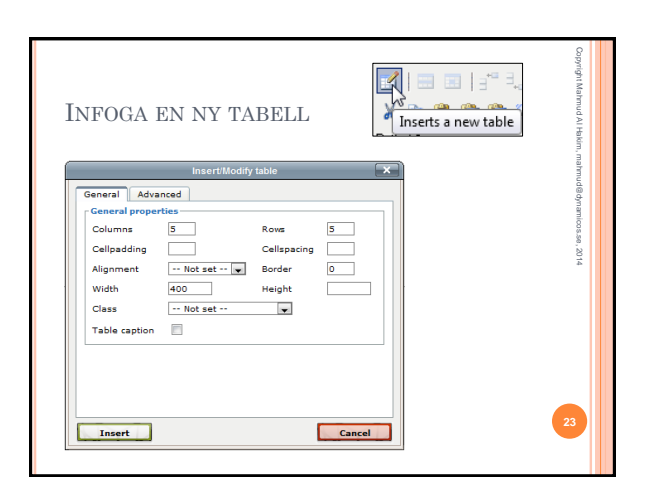

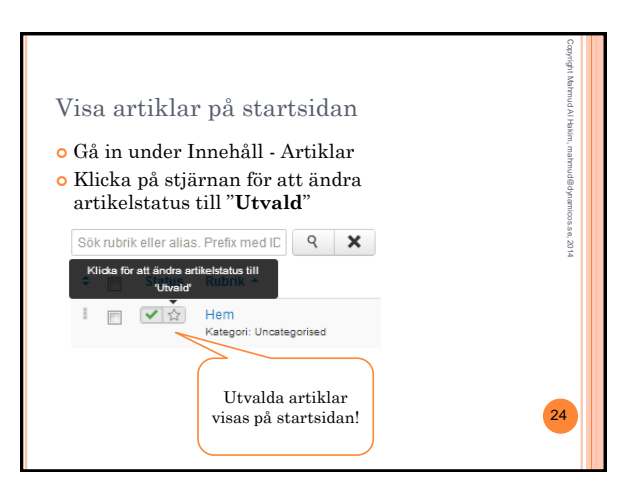

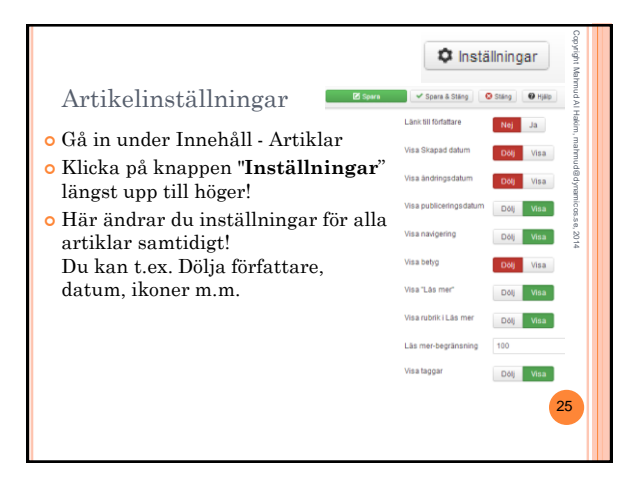

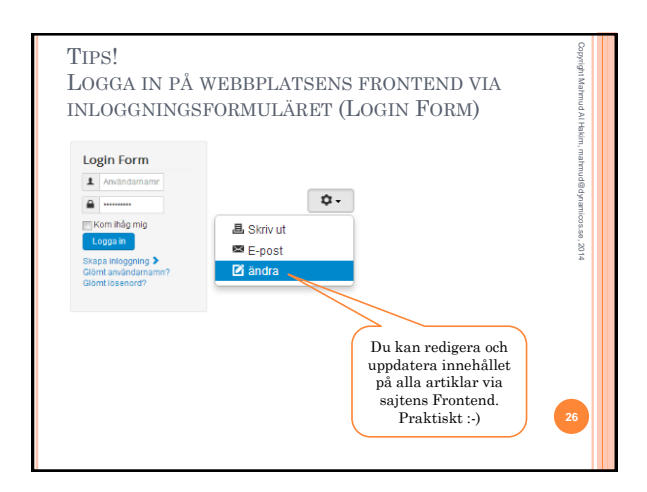

| Medieha<br>Innehåll                                      | nteraren<br>→ Media                                                                                                    | Innehâll - Komponent<br>Antikiar ><br>Kategorier ><br>Uhalda artiklar<br>Media | Copyright Mahmud Al Hakim, mahmu |
|----------------------------------------------------------|----------------------------------------------------------------------------------------------------|--------------------------------------------------------------------------------|----------------------------------|
| 🛛 🌠 Joomla!                                              | Media                                                                                                    |                                                                                | ud @ dyr                         |
| C Ladda upp                                              | 🖬 Skapa mapp 🛛 🗙 Radera 🛛 🍳 Inställningar 🛛 🖗 H                                                                                                    | qé                                                                             | amico                            |
| banners                                                  | III Miniatyrvy III Detaljerad vy                                                                                                    |                                                                                | i.se,20                          |
| sampledata                                               | /homelmahmudipublic_html/image                                                                                                    | 📾 Skapa mapp                                                                   | 4                                |
| C Lodaupp<br>Domens<br>Headers<br>Bampledata<br>Buitshop | Stage mapp     X Raders     O Installminger     Hit Ministry     H Detailerad oy Lods upp fit     Vagi Geer     Name Ladds upp filer (Max stortel: 10 MD) | Mate     d. Otaria upplicitioning                                              | 27                               |

| GLOBAL              | A INSTÄLLNINGAR                                    | Globala instāllningar  |
|---------------------|----------------------------------------------------|------------------------|
| Webbplats System    | n Server Behörighet Textfliter                     | Återställ låsta objekt |
| Webbplatsinställ    | ningar                                             | Rensa cache            |
| Webbplatsens namn * | My Joomla                                          | Rensa förfallen cache  |
| Webbplatsen offline | Ja Nej                                             | Systeminformation      |
| Offinemeddelande    | Anpassal meddelande *                              |                        |
| Offline-meddelande  | This site is down for maintenance.<br>br /> Please |                        |
| Offlinebild         | • Valj 🗙                                           |                        |
|                     |                                                    |                        |
| Metadatainställni   | ingar                                              |                        |

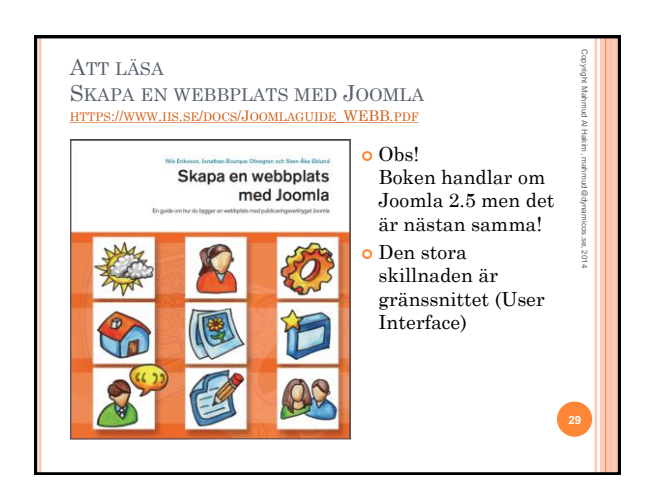